## Ich muss eine bestimmte Festplatte von meinem Computer löschen. Wie kann ich es tun ohne alles zu löschen?

| Erstellungsdatum | Updatedatum | Betroffene Version          | Fix in Version |
|------------------|-------------|-----------------------------|----------------|
| 16 Feb 2017      | 03 Nov 2020 | Drive Eraser - all versions | N/A            |

Standardmäßig löscht Blancco Drive Eraser alle angeschlossenen Laufwerke. Sie können die Laufwerke, die einzeln gelöscht werden sollen, in der Ansicht "Erweitert" in der Blancco Drive Eraser-Benutzeroberfläche auswählen. Um ein bestimmtes Laufwerk zu löschen, gehen Sie folgendermaßen vor:

- 1. Starten Sie die Blancco Drive Eraser-Software auf der Maschine, auf der sich das Ziellaufwerk befindet.
- 2. Wenn Blancco Drive Eraser geladen ist und die Benutzeroberfläche sichtbar ist, navigieren Sie zur Ansicht "Erweitert", die sich in der Mitte des rechten Bildschirmbereichs befindet.
- 3. Heben Sie die Auswahl der Laufwerke auf, die NICHT gelöscht werden sollen.
- 4. Starten Sie die Löschung.

| Process: Manual |        | Nun | Number Of Drives: 2/2 |                                                         |  | CTRL+M<br>Hide empty slots |
|-----------------|--------|-----|-----------------------|---------------------------------------------------------|--|----------------------------|
| Erasure         | CTRL-1 |     | 1 (1-1)               | VBOX / HARDDISK<br>SATA + 2.0 GB + VBed5367ad-12189045  |  | Q                          |
| Input & Edit    | CTRL-2 |     | 2 (1-2)               | VBOX / HARDDISK<br>SATA + 0.16 GB + VBa425e4ef-a85d8b34 |  | Q                          |
| Report          | CTRL-3 |     |                       |                                                         |  |                            |

Auf dem Bild ist das zweite Laufwerk nicht ausgewählt.

Hinweis: Für jedes gelöschte Laufwerk wird 1 Lizenz verbraucht!